# How to Setup a new Customer Record (Quick Customer Create)

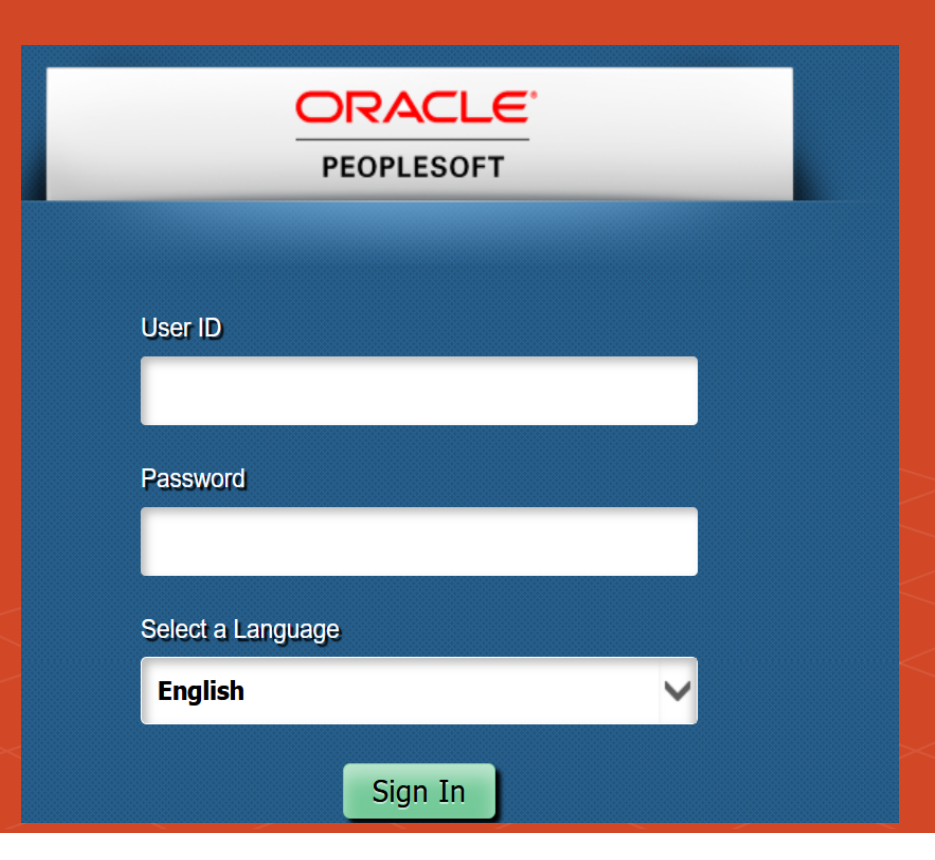

- Customer Record does on exist in PeopleSoft
- Address in PeopleSoft has different organization name

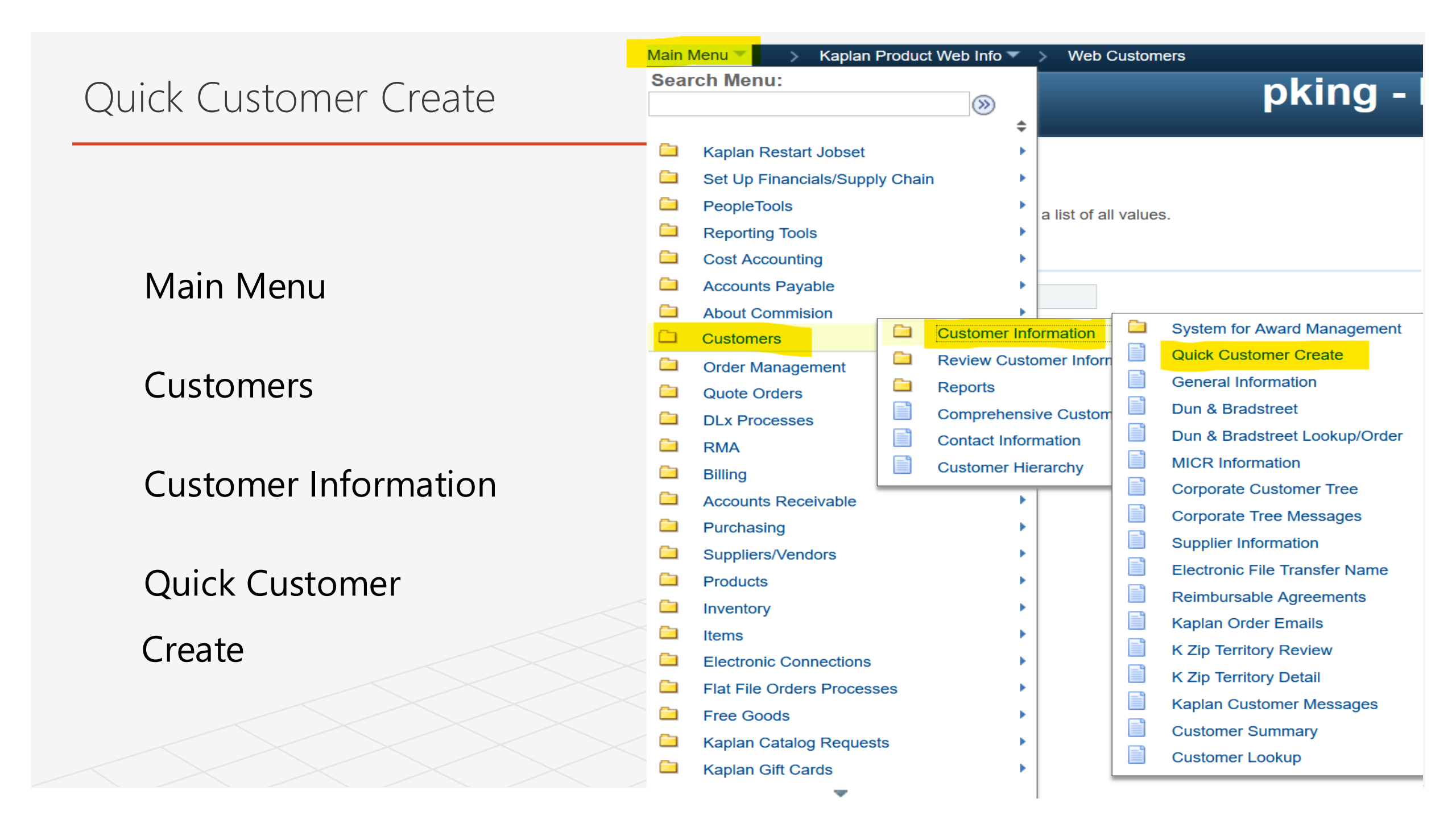

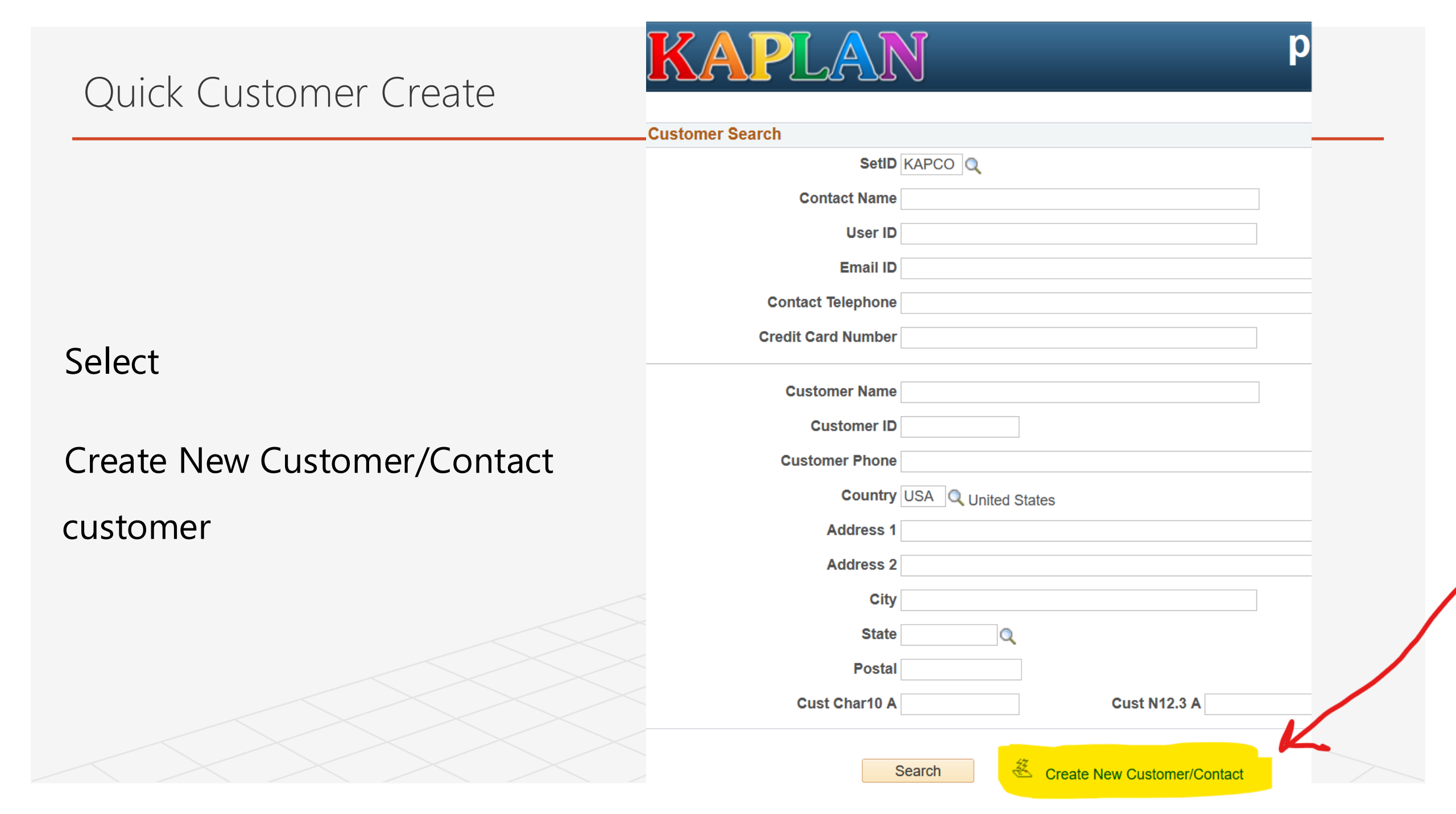

## Quick Customer Create

Enter **T** in Template Customers

Click Magnifying Glass – select appropriate Classification

**Enter Contact Information** 

#### Name

Email (if available)

#### Telephone

Enter Customer Name & Address

Select Save New Customer/Contact

|                                                            | , 22 0                  |                   |     |                              |                           |               |
|------------------------------------------------------------|-------------------------|-------------------|-----|------------------------------|---------------------------|---------------|
|                                                            |                         |                   |     |                              |                           |               |
|                                                            |                         |                   |     |                              |                           |               |
| Create New Customer/Cor                                    | itact                   |                   |     |                              |                           |               |
|                                                            |                         | Tanalata Quatanaa | T   | 6                            |                           |               |
| SetiD KA                                                   |                         | lemplate Customer | 1   | Q                            | )                         |               |
|                                                            |                         |                   |     | Look Up                      | Tomplato Customor         | _             |
| Enter Contact Information                                  | 1                       |                   |     | LOOK OP                      |                           |               |
| *Name                                                      |                         |                   |     | Search Results               |                           |               |
|                                                            |                         |                   |     | View 100                     |                           |               |
| Email Address                                              |                         |                   |     | Customer ID                  | Name 1                    | N             |
|                                                            |                         |                   |     | TAUTOWEB Web Auto Template ( |                           |               |
| ۹                                                          | Business Phone          | O Home Phone      |     | TAUTOXX                      | Donors Choose ship to     | 0             |
| Telephone                                                  |                         |                   |     | TDCCH                        | Day Care Chain Template   | : ()          |
| •                                                          |                         |                   |     | TDCHD                        | Day Care Head Start       | Ì             |
| Add                                                        | Credit Card Information |                   |     | TDCIC                        | Day Care Independent      | (             |
|                                                            |                         |                   |     | TDCRR                        | Day Care Resrc & Refera   | I (           |
| Enter Customer Information                                 |                         |                   |     | TDCYY                        | Day Care YMCA/YWCA        | (             |
|                                                            |                         |                   |     | TGOFE                        | Government Federal        | (             |
| *Custon                                                    | ner Name                |                   |     | TGOGS                        | Government GSA            | (             |
|                                                            |                         |                   |     | TGOML                        | Government Military       | (             |
| Short Name<br>Customer ID<br>Cust Char10 A<br>Cust N12.3 A |                         |                   |     | TGOSL                        | Government State & Loca   | <b>il (</b> l |
|                                                            |                         |                   |     | TSCCS                        | School Charter            | (             |
|                                                            |                         |                   |     | TSCDP                        | School Public             | (             |
|                                                            |                         |                   |     | TSCHS                        | School Home               | (             |
|                                                            |                         |                   |     | TSCPR                        | School Private            | (             |
|                                                            |                         |                   |     | TVMCU                        | Vert Mkt Colleges         | (             |
| Address Description                                        |                         |                   |     | TVMEA                        | Vert Mkt Employee         | (             |
|                                                            |                         |                   |     | TVMIN                        | Vert Mkt Individual       | (             |
| Address Details                                            |                         |                   |     | TVMLI                        | Vert Mkt Library          | (             |
| Address Details                                            |                         |                   |     | TVMMD                        | Vert Mkt Medical Facility | (             |
|                                                            |                         |                   |     | TVMRT                        | Vert Mkt Retail           | (             |
| Country US/                                                | A Q United States       |                   |     | TVMSS                        | Vertical Social Services  | (             |
|                                                            |                         |                   |     | TWBAT                        | Web Amazon Toys           | (             |
| Address 1                                                  |                         |                   |     | TWBAZ                        | Web Amazon                | (             |
|                                                            |                         |                   |     | TWBBY                        | Web Buy                   | (             |
| Address 2                                                  |                         |                   |     | TWBEB                        | Web Ebay                  | (             |
|                                                            |                         |                   |     | TWBJT                        | Web Jet                   | (             |
| Address 3                                                  |                         |                   |     | TWBKT                        | Web Ktoys                 | (             |
|                                                            |                         |                   |     |                              | NA7-L 121                 | 21            |
| City                                                       |                         |                   |     |                              |                           |               |
|                                                            |                         | -                 | 4-1 |                              | O                         |               |
| County                                                     |                         | Pos               | Tal |                              | Geocode: LOOKUD           |               |

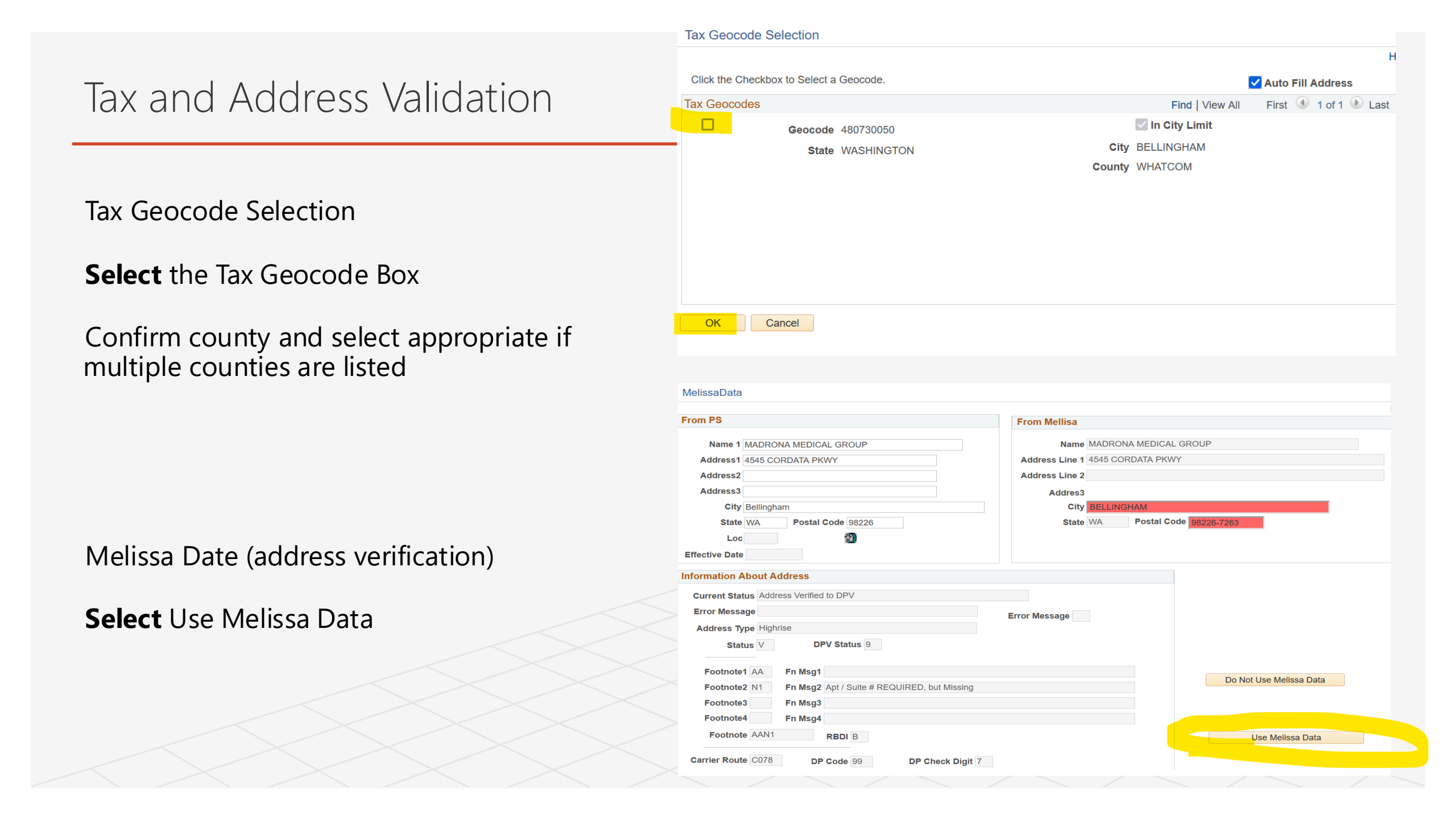

### SUCCESSFUL Customer Record Created

#### New Customer Number Noted

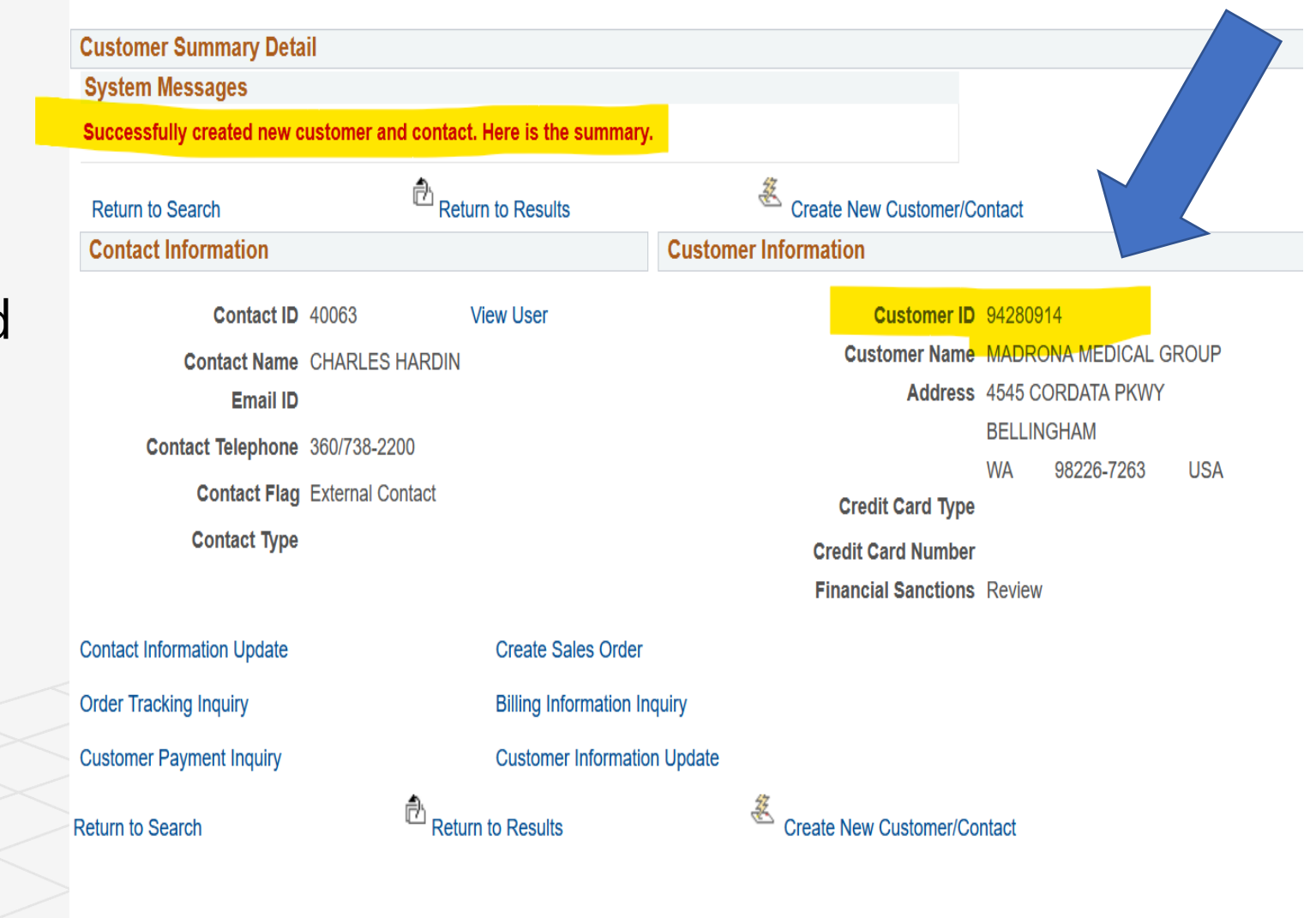

## Things to remember:

Customer Look Up

Look for customer number prior to setting up new customer

Customer Order Support:

Tax exempt certificates  $\rightarrow$  forward to Customer Order Support

Add Locations  $\rightarrow$  forward to Customer Order Support